## Trimble Mobile Manager セットアップ手順書

## 株式会社 ニコン・トリンブル 2022 年 12 月

Trimble Catalyst DA2 受信機を利用するには、モバイルデバイス内に Trimble Mobile Manager をインストールする必要があります。

Trimble Catalyst DA2 受信機を利用する前に、以下の手順で Trimble Mobile Manager をインストールしてください。

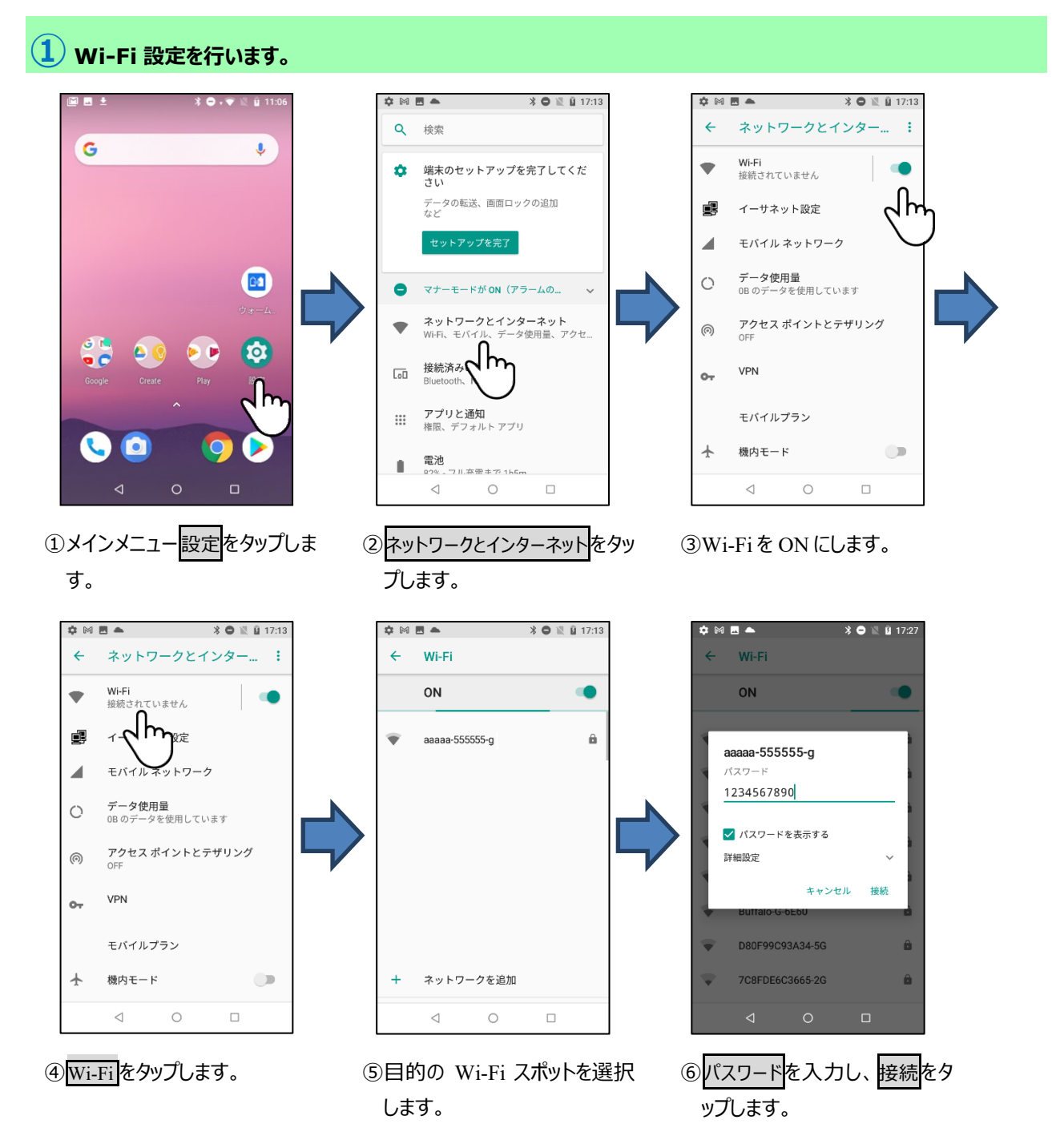

## 2 Trimble Mobile Manager をインストールします。

## Wi-Fiに接続した状態で行って下さい。

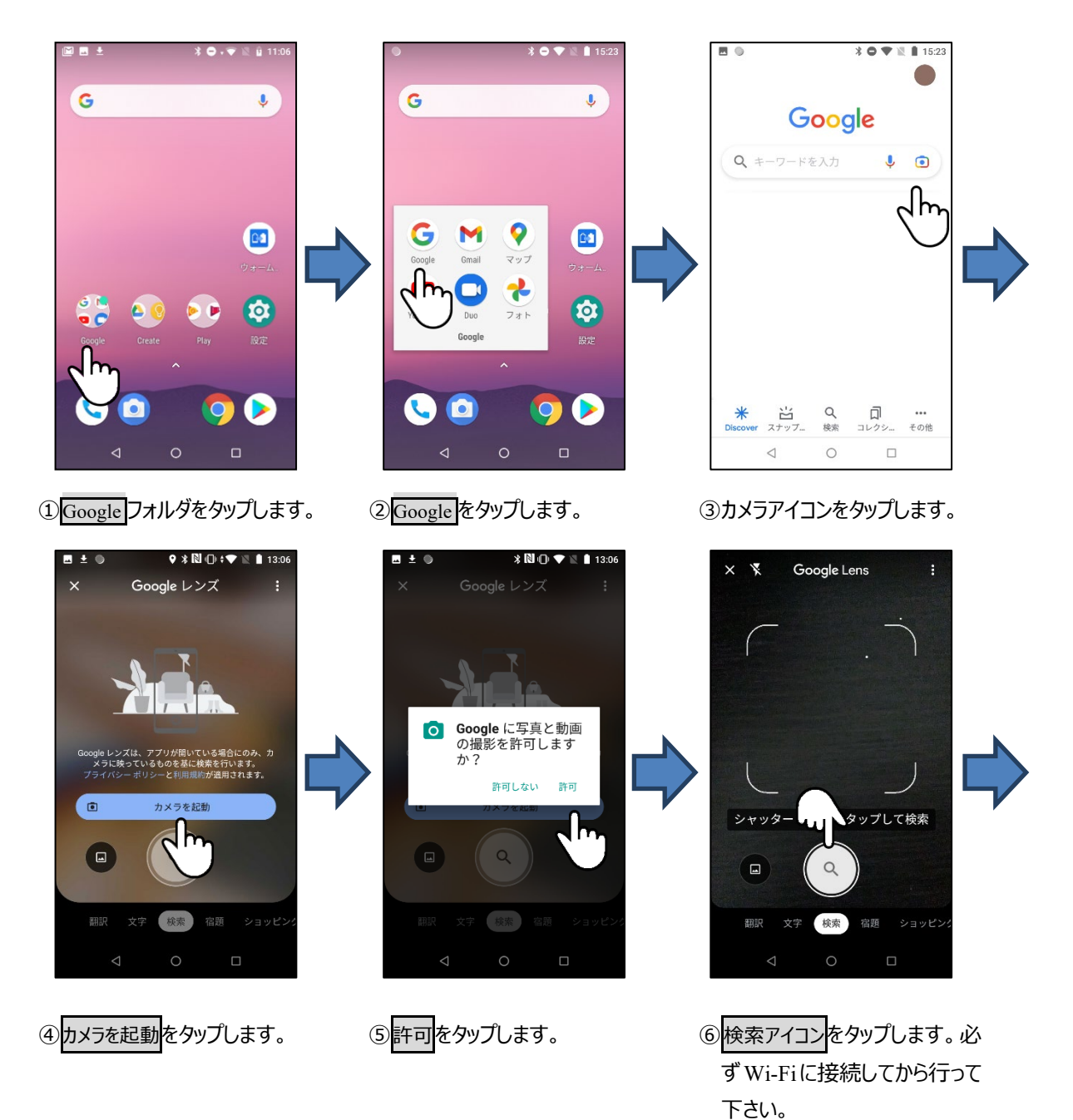

2 / 3

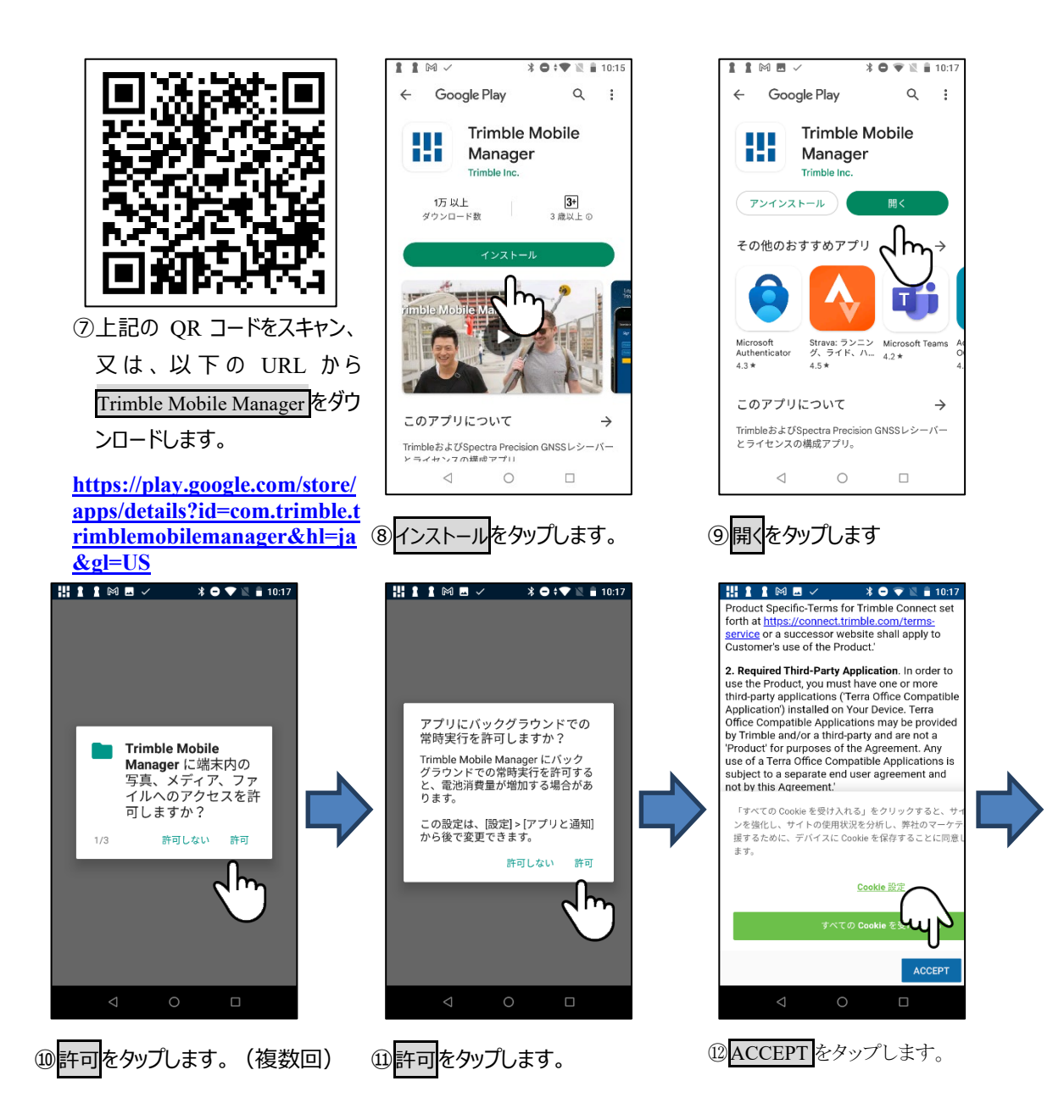

| ╬┇┇⋒⋳╱ ३०;▼≋                                                                                                    | <b>10:17</b> |
|----------------------------------------------------------------------------------------------------|--------------|
| ≡ Home                                                                                                    |              |
|                                                                                                    |              |
| Not connected                                                                                                    |              |
|                                                                                                    |              |
| Connect to position source                                                                                                    |              |
| No position source selected.                                                                                                    |              |
|                                                                                                    |              |
| SELECT POSITION SOURCE                                                                                                    |              |
| SELECT POSITION SOURCE                                                                                                    |              |
| SELECT POSITION SOURCE                                                                                                    |              |
| SELECT POSITION SOURCE                                                                                                    | _            |
| SELECT POSITION SOURCE                                                                                                    | -            |
| SELECT POSITION SOURCE                                                                                                    | -            |
| SELECT POSITION SOURCE<br>Location<br>Latitude:<br>Longitude:<br>Ellipsoidal height (HAE):<br>Orthometric height (MSL):                        |              |
| SELECT POSITION SOURCE<br>Location<br>Latitude:<br>Longitude:<br>Ellipsoidal height (HAE):<br>Orthometric height (MSL):<br>Location sharing    |              |
| SELECT POSITION SOURCE   Location   Latitude:   Longitude:   Ellipsoidal height (HAE):   Orthometric height (MSL):   Location sharing   Status | <br><br>Off  |

⑬インストールの完了です。

(T21004)